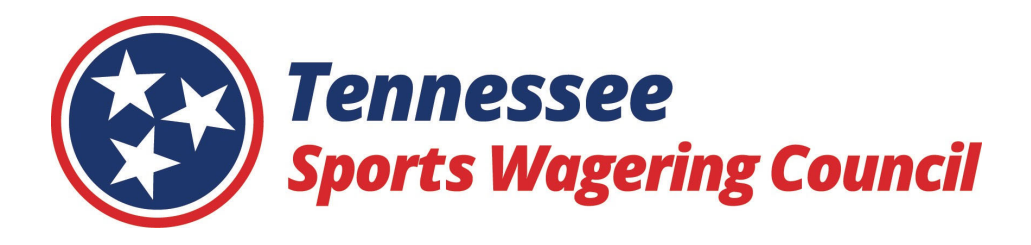

# Fingerprinting / Background Criminal History Check

# INSTRUCTIONS

The following instructions are provided to assist with completing the fingerprint requirements set forth in the <u>Tennessee SWC Supplemental Personal History Disclosure Form</u> (Question #16) for New Key Personnel and the <u>Tennessee SWC Personal History Disclosure Renewal Form</u> (Question #49) for renewal applications.

The TN Sports Wagering Council (SWC) utilizes IdentoGo (https://www.identogo.com) to collect and process fingerprint cards (FD-258) for background criminal history checks.

**Appendix A:** Instructions for applicants who have access to an IdentoGo location. IdentoGo has service locations throughout the United States. The SWC highly recommends using an IdentoGo location for submitting fingerprints. **Pg. 2** 

**Appendix B:** Instructions for applicants who are out-of-state residents or individuals physically unable to be digitally printed at an IdentoGo location. IdentoGo has service locations throughout the United States. The applicant will have to arrange to complete/obtain their own Fingerprint Cards (FD-258). Pg. 3

## **Appendix A**

### TN SWC Fingerprinting / Background Criminal History Check

### IdentoGO / Tennessee

- 1. Go to https://www.identogo.com
- 2. On the top menu bar click the tab Services
- 3. On the left under Services click the tab Digital Fingerprinting
- 4. Under Digital Fingerprinting / Select the state you need to be fingerprinted for: select Tennessee
- **5.** Scroll down and under **Enrollment Services** click **Digital Fingerprinting** (*Fingerprinting for state and federal agency or employment requirement: Schedule a New Appointment, Change an Existing Appointment, Change an Existing Appointment or Check your Status.*)
- 6. Under Fingerprinting & Enrollment Services click on the tab Schedule a New Appointment
- 7. Enter the Service code 28V2NK
- 8. Verify you have selected Service Code 28V2NK Sports Wagering Council
- 9. Complete Acknowledgement / Release authorizations
- **10.** Enter a zip code for your current location
- 11. On the Appointment Details page schedule an appointment
- 12. On the Tennessee Applicant Information page complete the application form submit
- **13.** Attend your scheduled IdentoGo appointment.
- **14.** At your scheduled IdnetoGO appointment, they will take/process your electronic fingerprints. You will be responsible for any IdentoGo application fees/charges. The requested background criminal history results will be provided directly to the SWC.

Or you may call IdentoGo/Idemia (855) 226-2937 to schedule an appointment

\*\* Further questions contact Identogo/Idemia \*\*

#### IdentoGo/Idemia 1-855-226-2937

## **Appendix B**

### Only out-of-state residents or individuals physically unable to be digitally printed at IdentoGo.

#### IdentoGO / Tennessee

- 1. Go to https://www.identogo.com
- 2. On the top menu bar click the tab Services
- 3. On the left under Services click the tab Digital Fingerprinting
- 4. Under Digital Fingerprinting / Select the state you need to be fingerprinted for: select Tennessee
- **5.** Scroll down and under **Enrollment Services** click **Digital Fingerprinting** (*Fingerprinting for state and federal agency or employment requirement: Schedule a New Appointment, Change an Existing Appointment, Change an Existing Appointment or Check your Status.*)
- 6. Under Fingerprinting & Enrollment Services click on the tab REGISTER FOR FINGERPRINT CARD PROCESSING SERVICE.
- 7. On the Tennessee Fingerprint Card Submissions page, click YES.
- 8. Enter the Service code 28V2NK
- 9. Verify you have selected Service Code 28V2NK Sports Wagering Council. Click Continue.
- 10. Complete Acknowledgement / Release authorizations.
- 11. On the Tennessee Applicant Information page complete the application form click Submit

Follow the instructions provided by IdentoGo after clicking Submit.

**NOTE:** You have selected the Pay for Ink Card submission process. You will be asked to send in a fingerprint card to IdentoGO after making payment arrangements. You are verifying that you are either a non-resident of the State or you are physically unable to travel to an Enrollment Center to be printed.

### You will have to arrange to complete/obtain your own Fingerprint Cards (FD-258)

#### Fingerprint cards must be sent to:

IdentoGO Cardscan Department - Tennessee Program 340 Seven Springs Way, Suite 250 Brentwood, TN 37027

> \*\* Further questions contact IdentoGo/Idemia \*\* IdentoGo/Idemia 1-855-226-2937